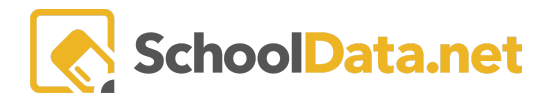

## **ALE Application for Parents: Viewing the Student Learning Plan**

Once you have logged in, you will land on the Parent Home page by default. Click **Parent Home**, then choose **Summary** in the left navigation menu. This will open the Parent Summary page, where you can find your students and their Student Learning Plans (SLP).

Click **Review WSLP** or **Review Pending WSLP** under the SLP you would like. Note the **School Year** if there are multiple SLPs.

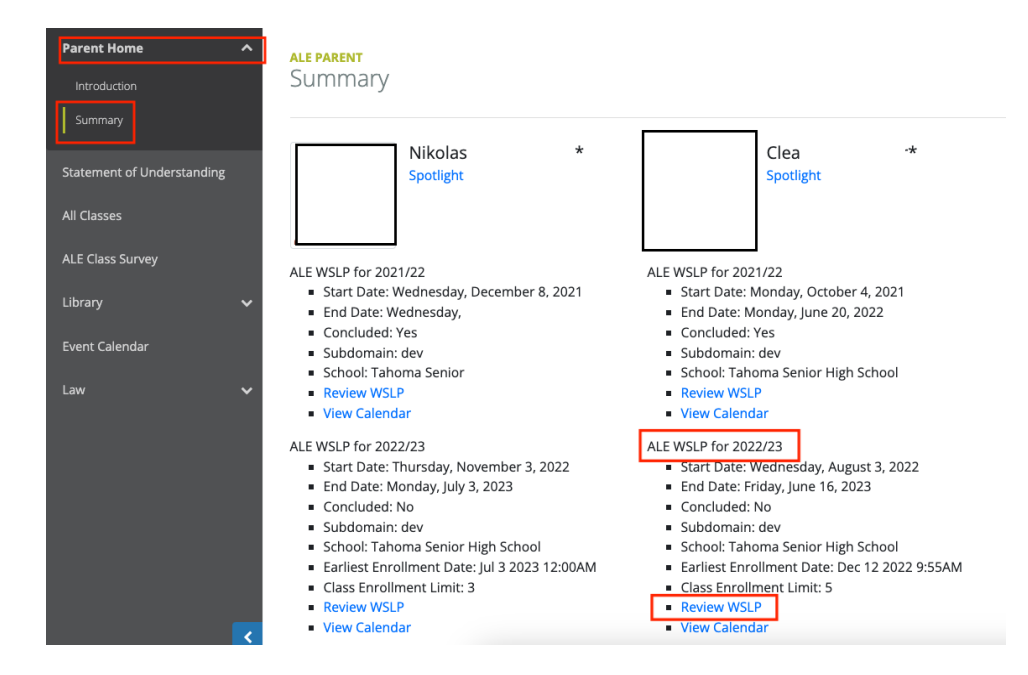

You will then be viewing the Details tab, where you can see basic information about the plan.

| <ul> <li>Essentials</li> </ul>                                                                                                    | Certificated Teacher (required)                              | Student (required)                                 |
|----------------------------------------------------------------------------------------------------|--------------------------------------------------------------|----------------------------------------------------|
| CW 28A.232.010 (J)(a)(ii)                                                                                                    |                                                              |                                                    |
| valuated, and documented by a certificated teacher                                                                                                    | Grade Level (optional)Select                                 | Supplemental Certificated Teachers (optional)      |
| employed by the school district or under contract as<br>permitted by applicable rules"<br>WAC 392-121-182 (3)(c)<br>"Certificated teacher" means an employee of a school<br>district or charter school, of a school district contractor<br>pursuant to WAC 392-121-188, or a charter school<br>contractor pursuant to WAC 392-121-1885, who is<br>assigned and endorsed according to the provisions of<br>chapter 181-82 WAC; | 12th Grade                                                   | Neil Mendenhall* Noah Sutherland* Deidra McCollum* |
|                                                                                                    |                                                              | Kurt Strauss Jr* Tammy Jacobsen*                   |
|                                                                                                    | Graduation Requirement School Year (optional)                |                                                    |
|                                                                                                    | 2023                                                         |                                                    |
|                                                                                                    | How weekly contact requirements will be fulfilled (optional) |                                                    |
| ide instructions                                                                                                    | v3 test                                                      |                                                    |

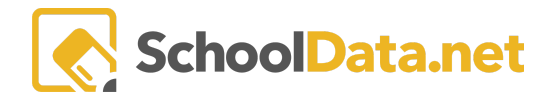

You can view your child's Student Learning Plan courses by navigating to the **Subjects/Courses tab** and choosing **SLP Courses**.

| Details Subjects/Courses - Approva | ls Classes • Attendance | Weekly Con    | tact 👻 Month | nly Progress | Calendar       |              |               |       |       |
|------------------------------------|-------------------------|---------------|--------------|--------------|----------------|--------------|---------------|-------|-------|
| Core Sul<br>SLP Proposed Courses   | instructions            |               |              |              |                |              |               |       |       |
|                                    |                         | V ()          | 7 <b>0</b>   | 70           | 7 <b>#</b>     | 70           | 7.0           | 9     |       |
| Course                             | Certificated Teacher    | Participation | Start Date   | End Date     | Credits Availa | Credits Need | Credits Earne | Sub   |       |
| Algebra 1                          | McCollum*, Deidra       | In Progress   | 08/02/23     | 07/31/24     | 1.5            |              |               | Math  |       |
| Lego Worlds 4.0                    | Jacobsen*, Tammy        | In Progress   | 09/13/23     | 02/02/24     |                |              |               | Engii | φ.    |
|                                    |                         |               |              |              |                |              |               |       |       |
|                                    |                         |               |              |              |                |              |               |       |       |
|                                    |                         |               |              |              |                |              |               |       |       |
|                                    |                         |               |              |              |                |              |               |       |       |
|                                    |                         |               |              |              |                |              |               |       |       |
| 1 - 2 of 2                         |                         | « < Page 1 o  | 1            |              |                |              |               |       | age 🗢 |

This will show all the courses and classes that your child is enrolled in. To see details on a specific course, use the **Row Action & Options gear** and choose **View**.

| Core Subject Areas and Courses instructions                              |                      |               |            |          |                |              |               |             |  |
|--------------------------------------------------------------------------|----------------------|---------------|------------|----------|----------------|--------------|---------------|-------------|--|
| ALE-Parent Student Learning Plan Subject-Courses (12 records) 🖓 Filtered |                      |               |            |          |                |              |               |             |  |
| T                                                                        | ¢ ∲                  | 70            | 7.0        | T 🖗      | 70             | 7 🕸          | 70            | 9           |  |
| Course                                                                   | Certificated Teacher | Participation | Start Date | End Date | Credits Availa | Credits Need | Credits Earne | Sub         |  |
|                                                                          | *                    | In Progre     | *_         | _*_      |                |              |               | _*_         |  |
| Algebra 1                                                                | McCollum*, Deidra    | In Progress   | 08/02/23   | 07/31/24 | 1.5            |              |               | Matł 😩      |  |
| Lego Worlds 4.0                                                          | Jacobsen*, Tammy     | In Progress   | 09/13/23   | 02/02/24 |                |              | Row Action    | s & Options |  |
|                                                                          |                      |               |            |          |                |              | 🕨 Q. View     |             |  |

Each heading arrow can be opened and expanded to see more info (e.g., materials needed, standards, etc.)

| View Core Subject Area and C                                | Course                                                | ×                               |
|-------------------------------------------------------------|-------------------------------------------------------|---------------------------------|
| Student Vince *<br>Course Code ELEM (Elementary Curriculum) |                                                       |                                 |
| Subject / Course Subject Area (required)                    | State Course Code (required)                          | Course (optional)               |
| Miscellaneous                                               | ELEM (Elementary Curriculum)                          | 2-3 Block, M, F (10hr)          |
| Instruction                                                 |                                                       | ~                               |
| Grade Level (optional)                                      | ALE Course Type (optional) Select Site-based (Weekly) | Certificated Teacher (optional) |
| Dates/Times                                                 |                                                       | ~                               |
| Results                                                     |                                                       | ~                               |
| Learning Goals & Performance C                              | Dbjectives                                            | ~                               |
| Learning Activities                                         |                                                       | ~                               |
| Standards                                                   |                                                       | ~                               |
| Be anning of Commission of the atom satis                   |                                                       |                                 |

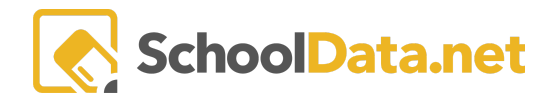

Additional tabs across the top of the plan will allow you to view Classes (Scheduled/Waitlist), Attendance information (if recorded in the application), Direct Weekly Contact records, Monthly Progress reports, and a Calendar.

| Details | Subjects/Cou | rses - Approvals   | Classes - Attendance     | Weekly Contact - Mo        | nthly Progress Calendar |     |         |  |
|---------|--------------|--------------------|--------------------------|----------------------------|-------------------------|-----|---------|--|
|         |              |                    | Sept                     | ember 2023                 |                         |     | today < |  |
|         | Sun          | Mon                | Tue                      | Wed                        | Thu                     | Fri | Sat     |  |
|         | 27           |                    | 28                       | 30                         | 31                      | 1   | 2       |  |
|         |              | 8a Lego Worlds 4.0 | 8a Lego Worlds 4.0       | 8a Lego Worlds 4.0         | 8a Lego Worlds 4.0      |     |         |  |
|         | 3            |                    | 4                        | 5 6                        | 5 7                     | 8   | 9       |  |
|         |              | Labor Day          | 8a Lego Worlds 4.0       | 8a Lego Worlds 4.0         | 8a Lego Worlds 4.0      |     |         |  |
|         | 10           |                    | 11                       | 2 1:                       | 14                      | 15  | 16      |  |
|         |              | 8a Lego Worlds 4.0 | 8a Lego Worlds 4.0       | 8a Lego Worlds 4.0         | 8a Lego Worlds 4.0      |     |         |  |
|         | 17           |                    | 10                       |                            | 21                      | 22  | 22      |  |
|         | 17           | 8a Logo Worlds 4.0 | 18<br>Ra Lego Worlds 4.0 | 9 20<br>Ra Lego Worlds 4.0 | Z1                      | 22  | 23      |  |
|         |              | ba Lego Wonds 4.0  | da Lego worlds 4.0       | ba Lego Wonds 4.0          | Ba Lego Worlds 4.0      |     |         |  |
|         | 24           |                    | 25                       | 26 27                      | 28                      | 29  | 30      |  |
|         |              | 8a Lego Worlds 4.0 | 8a Lego Worlds 4.0       | 8a Lego Worlds 4.0         | 8a Lego Worlds 4.0      |     |         |  |
|         | 1            |                    | 2                        | 3                          | 5                       | 6   | 7       |  |
|         |              | 8a Lego Worlds 4.0 | 8a Lego Worlds 4.0       | 8a Lego Worlds 4.0         | 8a Lego Worlds 4.0      |     |         |  |